### Follow this Guide to setup an Observer account in Canvas

# canvas

nadine.gilkison@ftcsc.org

#### Sit with your child and have them login to their Canvas account on their device.

| 1. Y<br>2. T         | ′our child needs to tap first c<br>Then, they need to tap on " <u>Se</u> | on where it<br>ettings".                                                     | says " <u>Account</u> ".                                                                                                    | with Observor"                                                                                                    |
|----------------------|--------------------------------------------------------------------------|------------------------------------------------------------------------------|----------------------------------------------------------------------------------------------------|----------------------------------------------------------------------------------------------------|
| Account<br>Dashboard | ×<br>Peter Parker<br>Logout<br>Profile<br>Settings                       | Peter Parker<br>Notifications<br>Profile<br>Files<br>Settings<br>ePortfolios | ar's settings<br><b>Solution</b><br><b>Solution</b><br><b>So</b> | Ways to Contact         Email Addresses         danspaugh+pp@inst         danspaugh+tb@instr         the Email Address         Other Contacts       Type         For All Devices       push                                                                                                    |
| Calendar<br>Inbox    | Notifications<br>Files<br>ePortfolios                                    |                                                                              | Time Zone:       Mountain Time (US & Canada)         Ways to Log In         Organization       Login         David Anspaugh's Sandbox       danspaugh+tb@instructure.com         David Anspaugh's Sandbox       peter                                                                                                    | ← Contact Method  Contact Method  Contact Met |

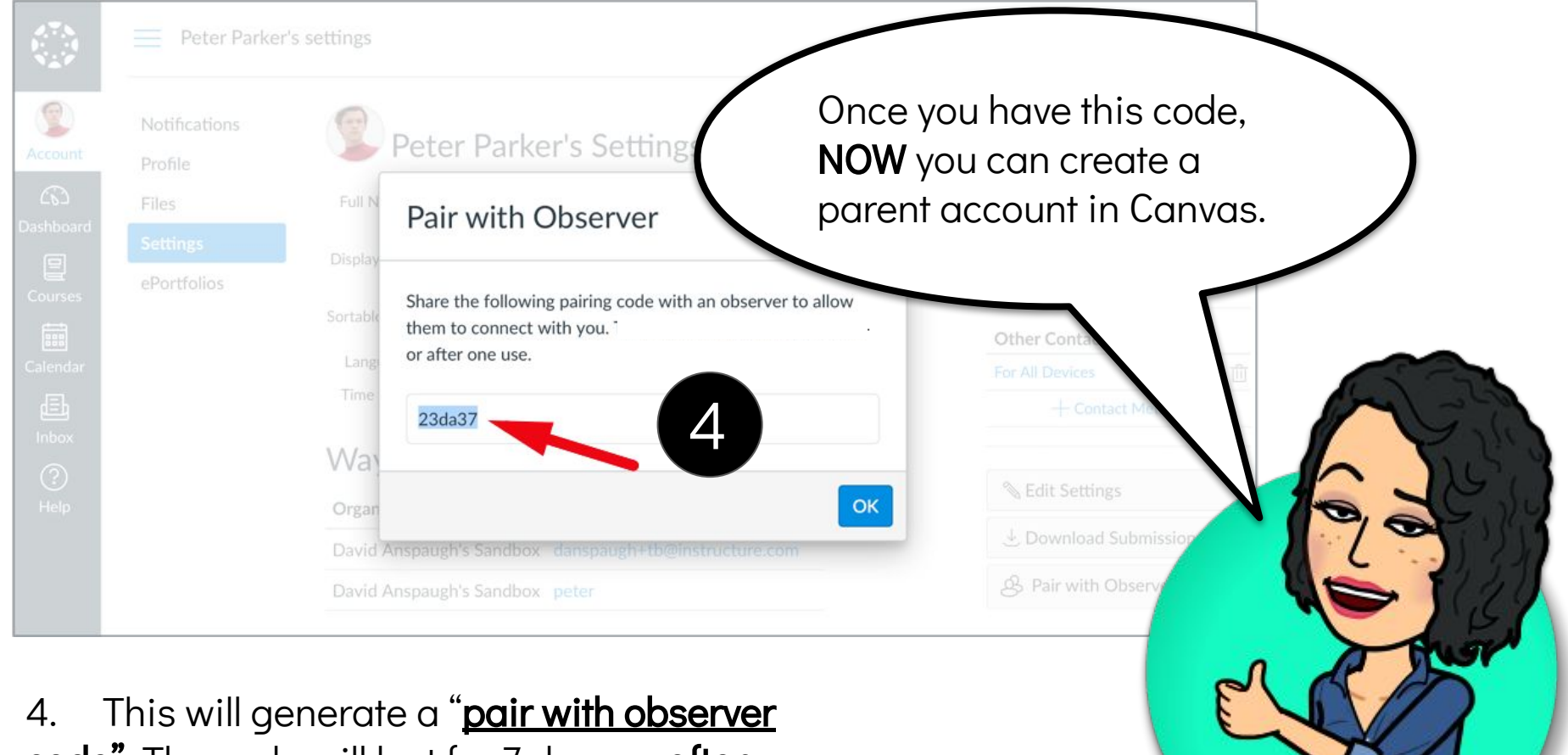

<u>code</u>". The code will last for 7 days or **after** one use.

| 💮 canvas                                    | <u>Need a Canvas Account?</u><br><u>Click Here, It's Free!</u><br><u>Browse courses</u> | Create an account              |
|---------------------------------------------|-----------------------------------------------------------------------------------------|--------------------------------|
| Email                                       |                                                                                         | DO NOTI I repeat               |
| Password                                    |                                                                                         | DO NOT create an account       |
| Stay signed in<br>Forgot Password?          | Log In                                                                                  | through the Lanvas Farent App. |
| Tap image to have it to<br>canvas v<br>OR g | ake you directly to the<br>vebsite.<br>o to                                             |                                |
| https://ftcsc.instructur                    | <u>e.com/login/canvas</u> .                                                             |                                |
| on WE                                       | BSITE                                                                                   |                                |

| Parent Signup                                 | ×                           |
|-----------------------------------------------|-----------------------------|
| Your Name                                     | <b>`</b>                    |
| Your Email Password                           |                             |
| Re-enter Password                             |                             |
| Student Pairing Code                          | What is a pairing code?     |
| You agree to the terms of use and acknowledge | owledge the privacy policy. |
|                                               | Cancel Start Participating  |

Enter the Pairing Code HERE when you setup your account.

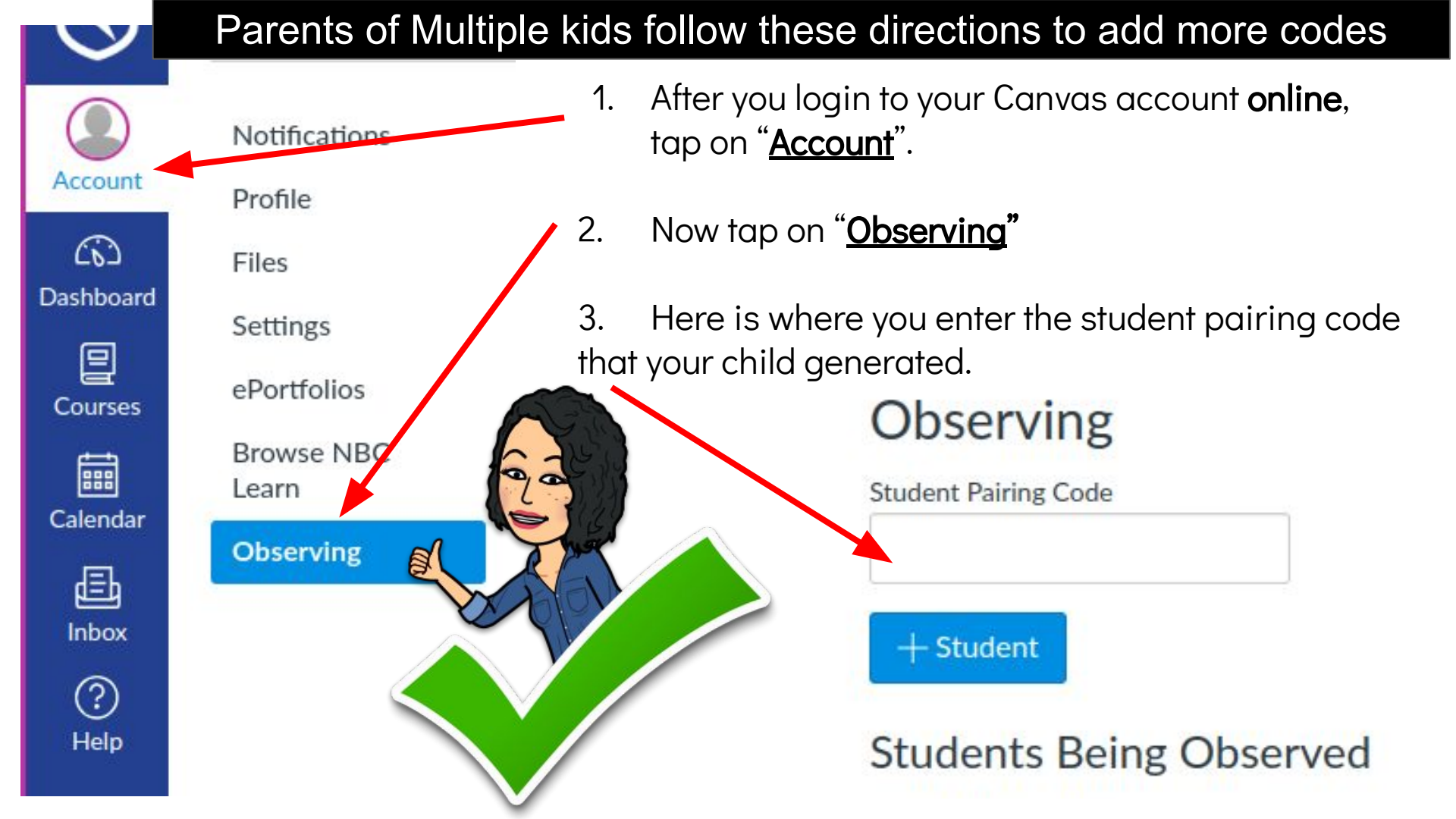

Follow Steps on the next few slides if you are interested in using the Canvas Parent App.

Reminder: You MUST create your Canvas Account online via the website... NOT thru the app.

**Important Items to Note** 

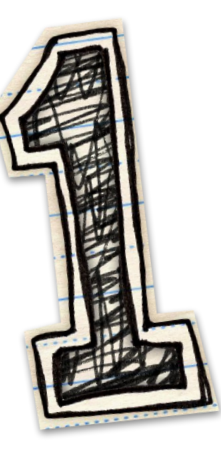

## Download the Parent App. It is available for both iOS and Android devices.

The icon will look like the image below.

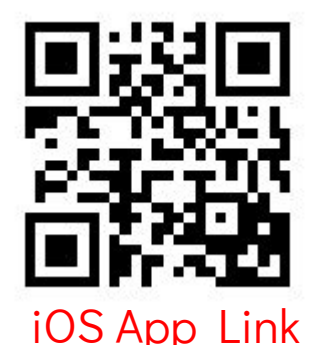

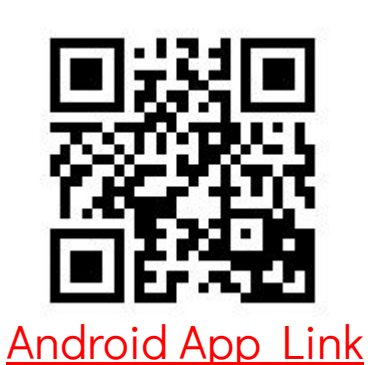

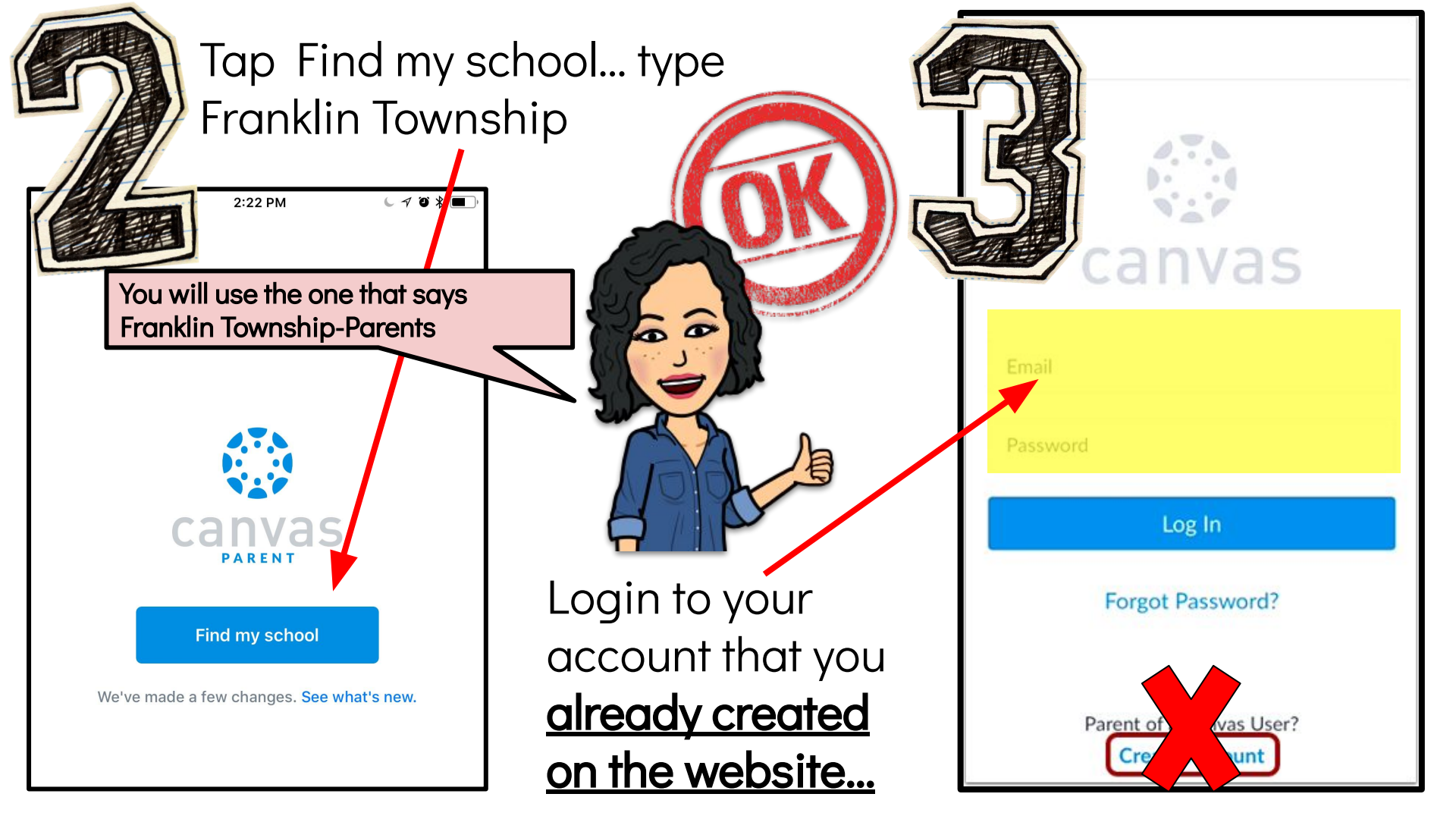

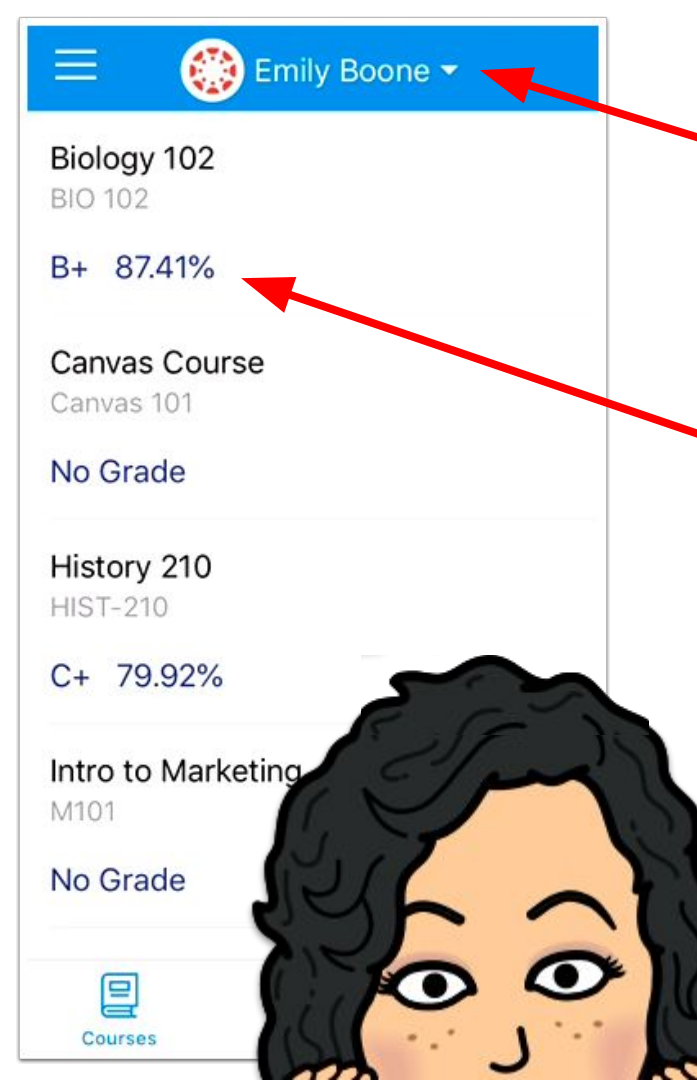

## Items to Note:

Use the down arrow to toggle between children if you have several in Canvas.

<u>ALWAYS go to Infinite Campus to</u> <u>check grades</u>, NOT CANVAS.

Canvas will not have all assignments and assessments in it, only some.

Communicate with teachers via email, not CANVAS.